https://support.microsoft.com/es-es/windows/administrar-cookies-en-microsoft-edge-verpermitir-bloquear-eliminar-y-usar-168dab11-0753-043d-7c16-ede5947fc64d

## Administrar cookies en Microsoft Edge: ver, permitir, bloquear, eliminar y usar-

Microsoft Edge.

Las cookies son pequeñas piezas de datos almacenadas en su dispositivo por parte de los sitios web que visita. Sirven para varios fines, como recordar las credenciales de inicio de sesión, las preferencias del sitio y realizar un seguimiento del comportamiento del usuario. Sin embargo, es posible que quieras eliminar las cookies por motivos de privacidad o resolver problemas de exploración.

En este artículo se proporcionan instrucciones sobre cómo:

- Ver todas las cookies
- <u>Permitir todas las cookies</u>
- Permitir cookies de un sitio web específico
- <u>Bloquear cookies de terceros</u>
- Bloquear todas las cookies
- Bloquear cookies de un sitio específico
- Eliminar todas las cookies
- Eliminar cookies de un sitio específico
- Eliminar cookies cada vez que se cierra el explorador
- Usar cookies para precargar la página y acelerar la exploración

Ver todas las cookies

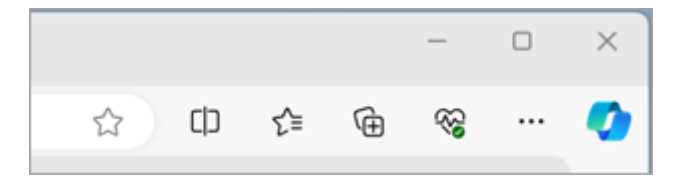

- 2. Selecciona Configuración > Cookies y permisos del sitio.
- 3. Selecciona Administrar y eliminar cookies y datos del sitio > Ver todas las cookies y datos del sitio.

## Permitir todas las cookies

Al permitir cookies, los sitios web podrán guardar y recuperar datos en su navegador, lo que puede mejorar su experiencia de navegación al recordar sus preferencias e información de inicio de sesión.

1. Abre el explorador Edge, selecciona **Configuración y más** en la esquina superior derecha de la ventana del explorador.

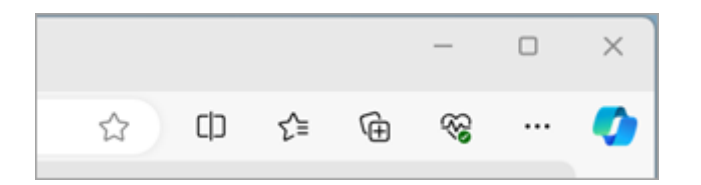

- 2. Selecciona Configuración > Cookies y permisos del sitio.
- Selecciona Administrar y eliminar cookies y datos del sitio y activa el botón de alternancia Permitir que los sitios guarden y lean los datos de las cookies (recomendado) para permitir todas las cookies.

#### Permitir cookies de un sitio específico

Al permitir cookies, los sitios web podrán guardar y recuperar datos en su navegador, lo que puede mejorar su experiencia de navegación al recordar sus preferencias e información de inicio de sesión.

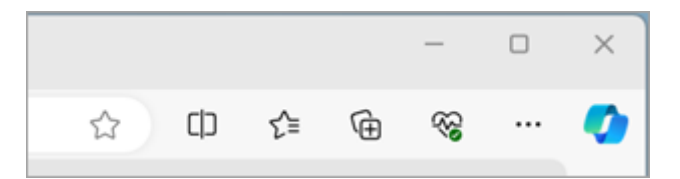

- 2. Selecciona Configuración > Cookies y permisos del sitio.
- 3. Selecciona Administrar y eliminar cookies y datos del sitio.
- 4. Vaya a **la sección Permitir** y seleccione **Agregar** para permitir cookies por sitio escribiendo la dirección URL del sitio.

### Bloquear cookies de terceros

Si no quieres que los sitios de terceros almacenen cookies en tu PC, puedes bloquearlas. Sin embargo, al hacer esto es posible que algunas páginas no se muestren correctamente o que aparezca un mensaje que te informe de que es necesario permitir las cookies para poder ver el sitio en cuestión.

1. Abre el explorador Edge, selecciona **Configuración y más** en la esquina superior derecha de la ventana del explorador.

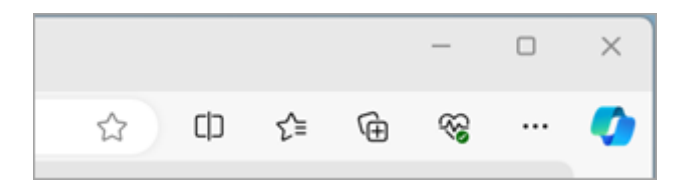

- 2. Selecciona Configuración > Cookies y permisos del sitio.
- 3. Selecciona Administrar y eliminar cookies y datos del sitio y habilita Bloquear cookies de terceros.

#### Bloquear todas las cookies

Si no quieres que los sitios de terceros almacenen cookies en tu PC, puedes bloquearlas. Sin embargo, al hacer esto es posible que algunas páginas no se muestren correctamente o que aparezca un mensaje que te informe de que es necesario permitir las cookies para poder ver el sitio en cuestión.

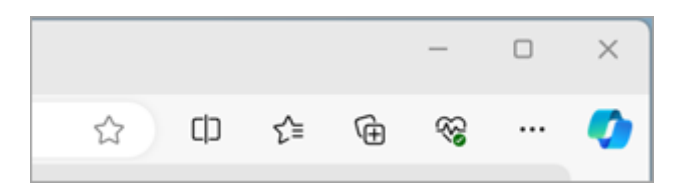

- 2. Selecciona Configuración > Cookies y permisos del sitio.
- 3. Selecciona Administrar y eliminar cookies y datos del sitio y deshabilita Permitir que los sitios guarden y lean los datos de cookies (recomendado) para bloquear todas las cookies.

## Bloquear cookies de un sitio específico

Microsoft Edge le permite bloquear las cookies de un sitio específico; sin embargo, esto podría impedir que algunas páginas se muestren correctamente, o es posible que reciba un mensaje de un sitio que le informe de que necesita permitir las cookies para ver ese sitio. Para bloquear las cookies de un sitio específico:

1. Abre el explorador Edge, selecciona **Configuración y más** en la esquina superior derecha de la ventana del explorador.

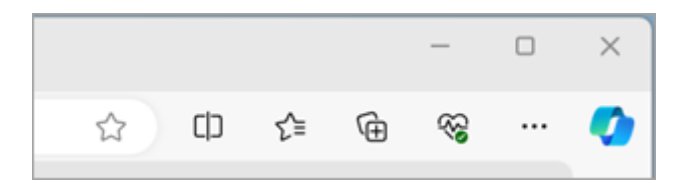

- 2. Selecciona Configuración > Cookies y permisos del sitio.
- 3. Selecciona Administrar y eliminar cookies y datos del sitio.
- 4. Vaya a la sección **Bloquear** y seleccione **Agregar** para bloquear las cookies por sitio escribiendo la dirección URL del sitio.

#### Eliminar todas las cookies

1. Abre el explorador Edge, selecciona **Configuración y más** en la esquina superior derecha de la ventana del explorador.

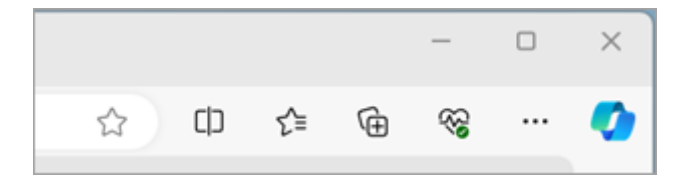

- 2. Seleccione Configuración > Privacidad, búsqueda y servicios.
- 3. Ve a la sección **Borrar datos de exploración** y selecciona **Elegir lo que se debe borrar** situado junto a **Borrar datos de exploración ahora**.
- 4. En Intervalo de tiempo, elija un intervalo de tiempo de la lista.
- 5. Selecciona Cookies y otros datos del sitio y luego Borrar ahora.

**Nota:** Como alternativa, puede eliminar las cookies presionando **CTRL** + **MAYÚS** + **SUPR** juntas y, a continuación, continuar con los pasos 4 y 5.

Todas las cookies y otros datos del sitio se eliminarán ahora para el intervalo de tiempo seleccionado. Esto cierra la sesión de la mayoría de los sitios.

## Eliminar cookies de un sitio específico

- Abre el explorador Edge, selecciona Configuración y más > Configuración > Cookies y permisos del sitio.
- En Cookies y datos almacenados, seleccione Administrar y eliminar cookies y datos del sitio > Ver todas las cookies y los datos del sitio y buscar el sitio cuyas cookies desea eliminar.
- 3. Seleccione la flecha abajo a la derecha del sitio cuyas cookies desea eliminar y seleccione **Eliminar**.

Ahora se eliminan las cookies del sitio que has seleccionado. Repita este paso para cualquier sitio cuyas cookies desea eliminar.

Eliminar cookies cada vez que se cierra el explorador

- Abre el explorador Edge, selecciona Configuración y más > Configuración > Privacidad, búsqueda y servicios.
- 2. En Borrar datos de exploración, seleccione Elegir qué borrar cada vez que cierre el explorador.
- 3. Active el botón de alternancia Cookies y otros datos del sitio .

Una vez activada esta función, cada vez que cierras el explorador Edge se eliminan todas las cookies y otros datos del sitio. Esto cierra la sesión de la mayoría de los sitios.

# Usar cookies para precargar la página y acelerar la exploración

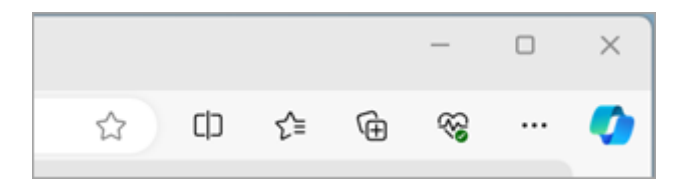

- 2. Selecciona Configuración > Cookies y permisos del sitio.
- 3. Selecciona Administrar y eliminar cookies y datos del sitio.
- 4. Habilita el botón de alternancia **Precargar páginas para una exploración y una búsqueda más rápidas.**